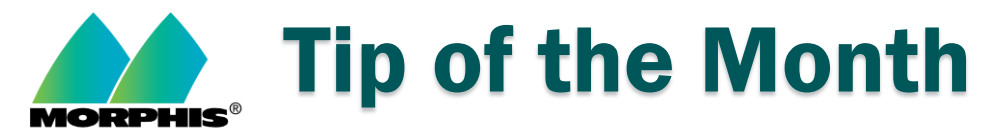

## **Exporting Email Addresses from Morphis**

To export email addresses from Morphis, complete the following steps:

• In the UI, click on the "People" icon:

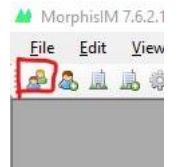

• Enter the search criteria from the pop up and click "ok":

| Name:       | <u>O</u> k |      |
|-------------|------------|------|
| Job Title:  | Canc       | el   |
| Department: | ~          |      |
| Org Name:   | Show       | / AI |
| Org Type:   | ~          |      |
| Address:    |            |      |
| City:       |            |      |
| Country:    | ~          |      |
| State:      | ~          |      |
| Phone:      |            |      |
| Email:      |            |      |

• Once the results are produced, click and highlight all of the emails you would like to export. Then click the "Export Data" button on the top toolbar:

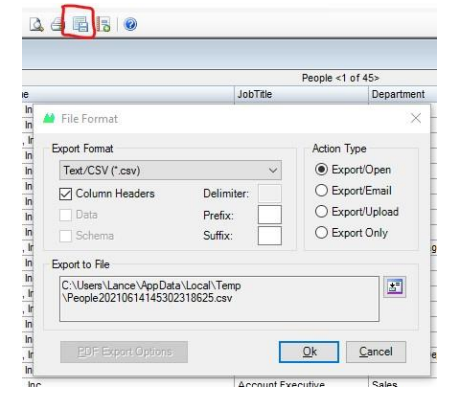

- Select the criteria for your export (format, file location, action type, etc) and then click "Ok". This will create your export file and you will have access to all the emails you just exported.
- If you have any questions: Please contact support at (MorphisSupport@morphisinc.com)